# DOTIGA WEB APP

SPEDITION

The fastest way to upload your documents

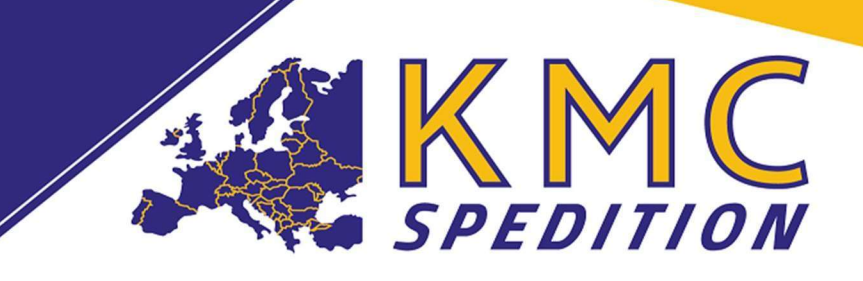

# Digital upload of Transport documents

You will receive 1 link with our loading order. The link is for your accounting/billing and allows you to upload the freight documents comfortably via our DOTIGA Web APP.

## Example:

Sie können sich unter folgendem Link bei unserem Webportal anmelden und dort die geforderten Dokumente uploaden: <u>https://kmc.dotiga.at/external/xynYEGlpEu65ZjKBiwqtVGoxph1YTNL6IW9ND1Sx8IZoQA71eZRm7dE98pBOy-Wg0</u>

Here's how it works:

• You click on the link and the DOTIGA website opens.

|                         | dotiga.                                                                                          |
|-------------------------|--------------------------------------------------------------------------------------------------|
| Version: 5.79.4495.2525 | Benutzer  office@kmc-spedition.at<br>Passwort  Angemeldet bleiben  Passwort vergessen?  Anmelden |

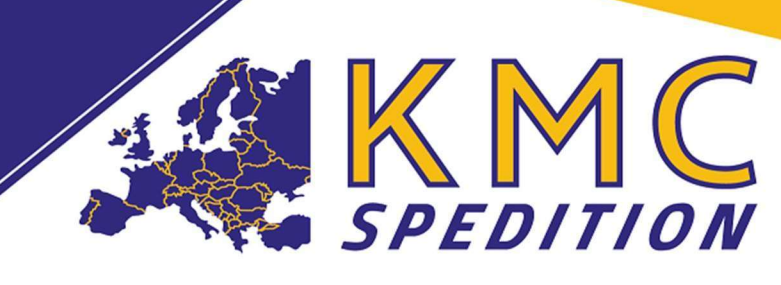

• The e-mail address is already entered and you only need to enter a password. You will then receive a confirmation link in the e-mail, which you must confirm.

# ATTENTION IT IS ONLY TO BE CONFIRMED WHEN REGISTERING FOR THE FIRST TIME.

 After logging in, you will be taken to the "Workflow page", on which all transports for which you have not yet uploaded any documents are displayed.

| All                                                                                                    |                                                                                                    | ← Count: 1                                                                                  | Type here fo |
|----------------------------------------------------------------------------------------------------|----------------------------------------------------------------------------------------------------|---------------------------------------------------------------------------------------------|--------------|
| Provide documents created on 5.10.2023, 11:22:06<br>Tour No.: FT202307154<br>Licence:<br>Upload CMR: No<br>Upload other document: No                                     | Order No.: A2306099<br>Loading place: 32051 Herford<br>Upload pallet note: Yes<br>Bemerkung Disponent:                                                                                                    | Loading date: 05.10.2023 07:00:00<br>Unloading place: 1234 Menges<br>Upload weight note: No |              |
|                                                                                                    |                                                                                                    |                                                                                             |              |
| Actions                                                                                                    |                                                                                                    |                                                                                             |              |
| Please upload photo/scan of the document(s) here*:                                                                                                    |                                                                                                    |                                                                                             |              |
| Choose file to upload                                                                                                    |                                                                                                    | pload                                                                                       |              |
| You can send the following link to another person so they can uplo<br>https://kmc.dotiga.at/external/Ocn-Lb-1eFMX5MwQ1J;<br>Your masterdata:<br>JID/VAT:<br>BAN:<br>BIC: | ad documents of this tour instead of this tour and a second second secon | Comment for error in master data:                                                           |              |
|                                                                                                    |                                                                                                    |                                                                                             |              |
| 1. select the li                                                                                                    | ne of mail                                                                                                    |                                                                                             |              |
| 2. click on the                                                                                                    | cloud, select your de                                                                                                    | ocument                                                                                     |              |
| 3. check "YOU                                                                                                    | R MASTER DATA"                                                                                                    |                                                                                             |              |
| 4. "MASTER D                                                                                                    | ATA OK" (vellow field                                                                                                    | d)                                                                                          |              |

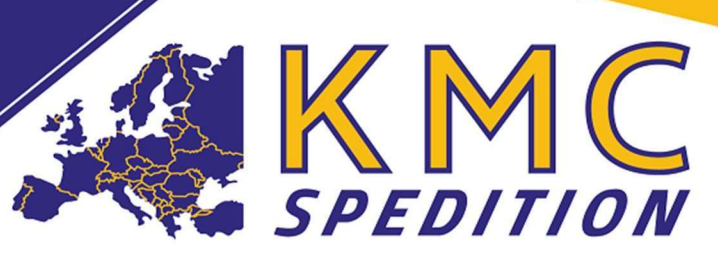

Yes and click on "UPLOAD".

5. If your master data is incorrect, then "NO" and at "Comment the error in Master DATA" please correct and click on "UPLOAD".

## ATTENTION!! You hereby confirm the correctness of your master data!

# <u>Many thanks in advance for the good</u> <u>cooperation.</u>

For questions please contact

Kamil MATHAJSL Geschäftsführung

KMC Spedition OG Innerer Graben 4, 4070 Eferding, Österreich

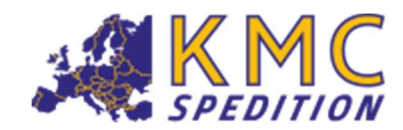

E-Mail <u>Kamil.Mathajsl@kmc-spedition.at</u> Phone +43 720 270066

www.kmc-spedition.at DOWNLOAD (AÖSp, AGB, DOTIGA UPLOAD)

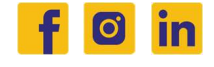